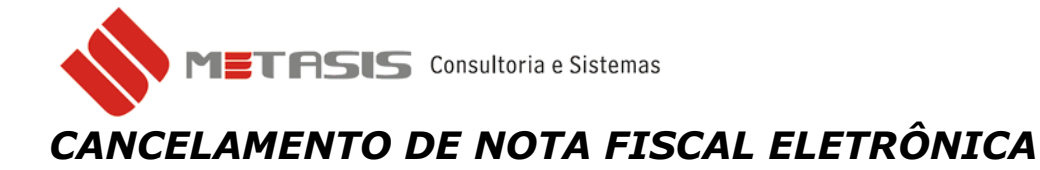

Para fazer o cancelamento de sua nota fiscal eletrônica siga os seguintes passos:

- 1 Acesse a tela da nota fiscal de venda;
- 2 Verifique se a nota está integrada;
- 3 No canto inferior direito clique no botão CANCELAR;
- 4 Na janela de confirmação clique em **SIM**;

| Bloco: 01 🔍 NFE 55 Número: 999999 🔍 🗸 Nfe 2.0 Alterado por: ADM Situação: E - ESTOCADA Origem: LANÇAMENTO |  |  |  |  |
|----------------------------------------------------------------------------------------------------|--|--|--|--|
| Dados Gerais Dados para integração Dados Adicionais CFOP / Observações NFE 2.0 NFS-e Importação Ajuda (?) |  |  |  |  |
| Emissão: 08/08/2013 3 Saída: 08/08/2013 3 Nro Nf. ref.: SC                                                |  |  |  |  |
| Cliente: 000005 Q PEDRO Tipo de NF: V - VENDA /SUB. TRIBUTARIA                                            |  |  |  |  |
| Transportador: 000002 Q 0 MESMO Trib.: UF Cliente: SC Hora Saída:                                         |  |  |  |  |
| 🔽 Soma ICMS para calculo do IPI 🔲 Soma IPI para calculo do ICMS 🗌 Soma IPI para calculo do ICMS ST        |  |  |  |  |
| 8 Seg. Produto Descrição do produto Confirmação Xalor Total B\$Desc CST Carl C.S                          |  |  |  |  |
| ₹ 0001 000012 TESTE 50,0000 250,0000 0,00 500 500                                                         |  |  |  |  |
| Deseja realmente cancelar a nota risca!                                                                   |  |  |  |  |
|                                                                                                    |  |  |  |  |
| Ś Năo                                                                                                    |  |  |  |  |
|                                                                                                    |  |  |  |  |
| B Produtos 250.00 Desc. Pro: 0.00 Total Produtos 250.00 Seq. Valor (R\$) Dias Vcto Doc. Caixa Banco       |  |  |  |  |
|                                                                                                    |  |  |  |  |
|                                                                                                    |  |  |  |  |
| Prese IDI: 0.00 IDI: 0.00 Isse Subst. (cale): 0.00                                                        |  |  |  |  |
| R\$ Parcelado: 0,00 E-mail • XML                                                                          |  |  |  |  |
| % desc.: 0,00 R\$ desc.: 0,00 Sub-total: 250,00 A parcelar: 250,00                                        |  |  |  |  |
| Tot desc.: 0,00 Entrada: 0,00 Caixa: Q Prazo: Q Prazo:                                                    |  |  |  |  |
|                                                                                                    |  |  |  |  |
|                                                                                                    |  |  |  |  |

## 5 – Escolha o certificado e clique em OK;

| 🔷 VND0200 - Notas de venda                                                                                                    |                                                                                                    |  |  |
|----------------------------------------------------------------------------------------------------|----------------------------------------------------------------------------------------------------|--|--|
| Bloco: 01 QNFE 55                                                                                                    | Número: 999999 🔍 🗸 Níe 2.0 Alterado por: ADM Situação: E - ESTOCADA Origem: LANÇAMENTO                                                                                                    |  |  |
| Dados Gerais Dados para integração Dados Adicionais CFOP / Observações NFE 2.0 NFS-e Importação Ajuda (?)                                                       |                                                                                                    |  |  |
| Emissão: 08/08/2013 🗾 Saíd<br>Cliente: 000005 🔍 PEDRO<br>Transportador: 000002 🔍 O MESMO                                                                        | Certificado (s) Digital (is) I SC<br>Selecione o Certificado Digital para uso no aplicativo                                                                                                    |  |  |
| Soma ICMS para calculo do IPI                                                                                                    |                                                                                                    |  |  |
| Seq. Produto Descr                                                                                                    | Emitido Emitido Finalida Nome a Data de Local Total R\$ Desc. CST Cad C.S.                                                                                                    |  |  |
| 00001 000012 TESTE                                                                                                    | Autorida     Autentic     Nenhum     10/5/2013     Não dis;     0     250,0000     0,00 500     500       Mail     AC Instit     Autentic     Nenhum     25/6/2014     Não dis;     0     250,0000     0,00 500     500     500       Mail     AC Instit     Autentic     Nenhum     25/6/2014     Não dis;     0     250,0000     0,00 500     500     500     500     500     500     500     500     500     500     500     500     500     500     500     500     500     500     500     500     500     500     500     500     500     500     500     500     500     500     500     500     500     500     500     500     500     500     500     500     500     500     500     500     500     500     500     500     500     500     500     500     500     500     500     500     500     500     500     500     500 <t< td=""></t<> |  |  |
| Produtos: 250,00 Desc. Pro:                                                                                                    | OK Cancelar Exibir certificado                                                                                                    |  |  |
| Base ICMS:     0,00     ICMS:       Base IPI:     0,00     IPI:       % desc.:     0,00     R\$ desc.:     0,00       Tot desc.:     0,00     Entrada:     0,00 | 0.00 Base Subst. (calc): 0.00   0.00 Icms Subst. (calc): 0.00   Sub-total: 250.00 A parcelar: 250.00   Caixa: Q Prazo: Q                                                                                                    |  |  |

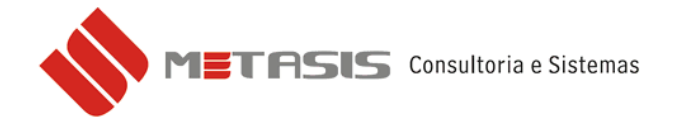

6 – Na janela digite a justificativa para cancelamento da nota fiscal e depois clique em **OK**;

| 🔷 VND0200 - Notas de venda                                                                                          |                                                                                                    |                                                                                                    |  |  |
|----------------------------------------------------------------------------------------------------|----------------------------------------------------------------------------------------------------|----------------------------------------------------------------------------------------------------|--|--|
| Bloco: 01 NFE 55 Número: 9                                                                                          | 99999 🔍 🗸 Nfe 2.0 Alterado por: ADM                                                                                                    | Situação: E - ESTOCADA Origem: LANÇAMENTO                                                               |  |  |
| Dados Gerais   Dados para integração   Dados Adicionais   CFOP / Observações NFE 2.0 NFS-e   Importação   Ajuda (?) |                                                                                                    |                                                                                                    |  |  |
| Chave Acesso: 421308076168940001985500100099999                                                                     | 91009999990 🖓 Consultar Protoco                                                                                                    | lo: 342130000699809                                                                                     |  |  |
| Prot.Cancel.:                                                                                                    | 🎺 Carta Correção                                                                                                    | 🥅 Ambiente de testes 👘 Gerar XML                                                                        |  |  |
| Carta Correção: tMed: 1<br>dhRetorno: 30/12/1899                                                                    |                                                                                                    |                                                                                                    |  |  |
| Seq.     Produto     Descrição do produ       0001     000012     TESTE                                             | uto WebServices Cancelamento                                                                                                    | Valor     Total     R\$ Desc.     CST Cad     C.S.       50,0000     250,0000     0,00     500     500  |  |  |
| Serviços                                                                                                    | Nota fiscal cancelada devido a erros de                                                                                                    |                                                                                                    |  |  |
| Base ICMS:     0.00     ICMS:     0.00       % desc.:     0.00     R\$ desc.:     0.00     Sub-total:               | Total Produtos 250,00<br>Total Serviços: 0,00<br>Base Subst. (calc): 0,00<br>Icms Subst. (calc): 0,00<br>250,00 A parcelar: 250,00<br>Q Prazo: Q | Dias Vcto Doc. Caixa Banco   R\$ Parcelado: 0.00 E-mail - XML   Parcelar Integrar X Cancelar Enditation |  |  |

Após confirmação da justificativa aparecerá no campo *situação* como **CANCELADA** e uma mensagem e protocolo de cancelamento conforme imagem abaixo;

| 🔷 VND0200 - Notas de venda                                                                                      |                                                              |  |  |  |
|----------------------------------------------------------------------------------------------------|--------------------------------------------------------------|--|--|--|
| Bloco: 01 🔍 NFE 55 Número: 999999 🔍 🗸 Nfe 2.0                                                                   | Alterado por: ADM Situação A - CANCELADA Origem: LANÇAMENTO  |  |  |  |
| Dados Gerais Dados para integração Dados Adicionais CFOP / Observações NFE 2.0 NFS-e Importação Ajuda (?)       |                                                              |  |  |  |
| Chave Acesso: 42130807616894000198550010009999991009999990                                                      | A Consultar Protocolo: 342130000699809                       |  |  |  |
| Prot.Cancel.:                                                                                                   | Carta Correção 🦳 Ambiente de testes 🔲 Gerar XML              |  |  |  |
| Carta Correção:<br>Carta Correção:<br>128<br>MOTIVO:Lote de Evento Processado<br>DHAVE ACESSO:<br>DHAVE ACESSO: |                                                              |  |  |  |
| Seq. Produto Descrição do produto NCM Un                                                                        | 42130807616894000198550010009999991009999990 c. CST Cad C.S. |  |  |  |
| 0001 000012 TESTE 84672100 UN                                                                                   |                                                              |  |  |  |
| Serviços                                                                                                    |                                                              |  |  |  |
|                                                                                                    |                                                              |  |  |  |
| Total Produtos: 250,00 Desc. Pro: 0,00 Total Produtos 250,0                                                     | Seq. Valor (R\$) Dias Vcto Doc. Caixa Banco                  |  |  |  |
| Serviços: 0,00 Desc. Serv: 0,00 Total Serviços: 0,0                                                             |                                                              |  |  |  |
| Base ICMS: 0,00 ICMS: 0,00 Base Subst. (calc): 0,0                                                              |                                                              |  |  |  |
| Base IPI: 0,00 IPI: 0,00 Icms Subst. (calc): 0,0                                                                |                                                              |  |  |  |
| 2 desc : 0.00 B\$ desc : 0.00 Subjetat 250.00 à parcelar 250.0                                                  | R\$ Parcelado: 0,00 E-mail - XML                             |  |  |  |
| Tot desc. 0.00 Entrada: 0.00 Caiva: Q Prazo:                                                                    | Parcelar 🔗 Integrar 🕺 Cancelar 🏩 Desfazer                    |  |  |  |
|                                                                                                    |                                                              |  |  |  |